# JAlbum - Instalace a čeština

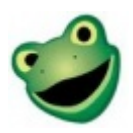

#### Návody pro C4

K dispozici je stránka o aplikaci <u>JAlbum</u>, na které naleznete: popis aplikace, screenshoty stránek, návody pro aplikaci, demo stránky, diskuze k aplikaci. - <u>Zobrazit stránku aplikace</u>

# Příprava před instalací

#### Stažení aplikace

Z oficiálních stránek si stáhněte instalační balíček aplikace JAlbum pro váš operační systém. V našem ukázkovém případě aplikaci instalujeme do systému Windows.

#### Systémové požadavky

Ke správnému chodu aplikace potřebujete mít nainstalovanou Javu. Pokud ji nemáte, stáhněte si ji ze stránek <u>http://www.java.com/en/</u> a nainstalujte.

## Instalace

#### Spuštění instalace

Nyní spusťte instalační program aplikace JAlbum. Zobrazí se uvítací okno, na kterém pokračujte dále stisknutím tlačítka "Next".

### Výběr instalační složky

Zvolte si, do jaké složky chcete aplikaci nainstalovat, a klikněte na "Next".

#### Potvrzení licence

Přečtěte si licenční ujednání a odsouhlaste jej zaškrtnutím volby "I accept the terms in the Licence Agreement". Pokračujte stisknutím tlačítka "Next".

#### Nastavení zástupců aplikace

V tomto kroku zaškrtněte, jaké zástupce aplikace budete chtít vytvořit. Záleží pouze na vašem výběru.

- Desktop zástupce aplikace na pracovní ploše
- Start Menu Programs folder programová složka v nabídce Start (Start - Programy - ...)
- Quick Launch toolbar zástupce v panelu Snadné spuštění

Pokračujte stisknutím tlačítka "Next".

#### Instalace připravena

Vše je nastaveno a tak můžete spustit instalaci kliknutím na "Install".

#### Probíhá instalace

Zobrazí se průběh instalace, ve kterém se zkopírují potřebné soubory a vytvoří se zástupci aplikace.

#### Konec instalace

Nyní vám program oznámí, že instalace je dokončena. Ponechte zaškrtnuté "Launch Jalbum" a klikněte na "Finish", dojde .

# Založení alba

Po spuštění aplikace přejděte v horním menu na "Soubor - Nový projekt...". Zobrazí se okno, které vyplňte následovně:

• Jméno fotoalba - pojmenujte si své album, např. Test.

- Album tags zadejte slova význačná pro dané album (oddělená čárkou)
- Popis alba zadejte stručný popis alba, např. První testovací fotoalbum.
- Kliknutím na "Vice" si můžete změnit umístění alba na lokálním počítači.

Po vyplnění údajů pokračujte kliknutím na "Ok".

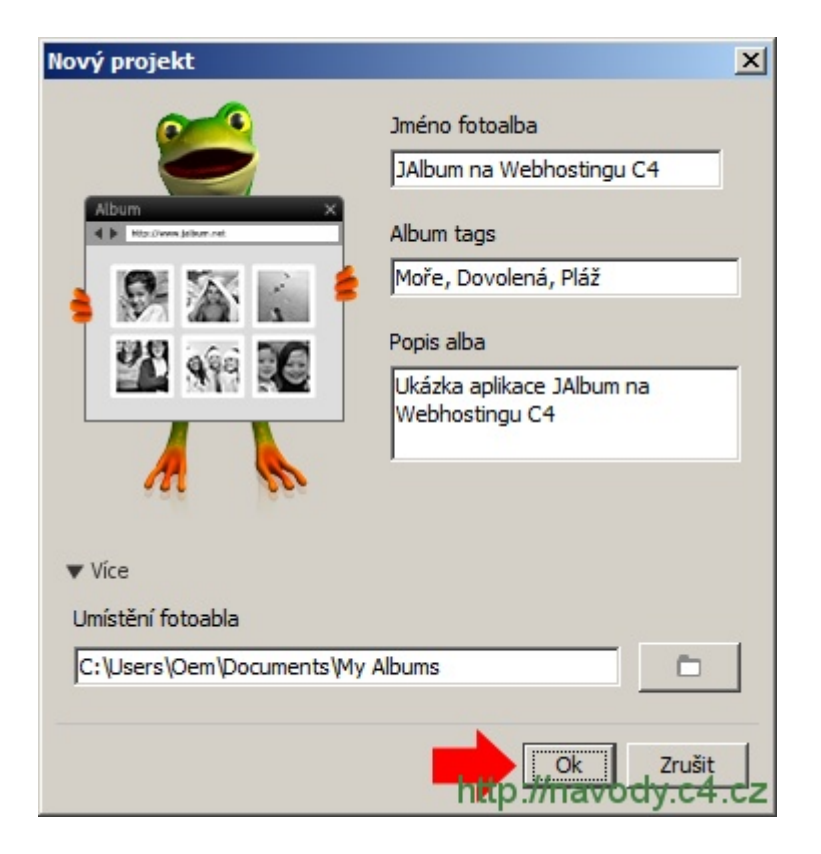

První album

### Přidání fotografií

Pod horní tlačítkovou lištou stiskněte "Přidat", vyberte fotografie nebo obrázky, které budete chtít nahrát do alba, a klikněte na "Otevřít".

Objeví se okno, ve kterém si můžete vybrat způsob přidání obrázků do alba. Buď se mohou zkopírovat do složky alba (volba "Kopírovat"), nebo zůstanou v původním umístění a bude se na ně pouze odkazovat (volba "Odkaz"). Pokud zaškrtnete volbu "Remember choice", aplikace si bude pamatovat nastavení i pro příští výběr fotografií. JAlbum - Instalace a čeština

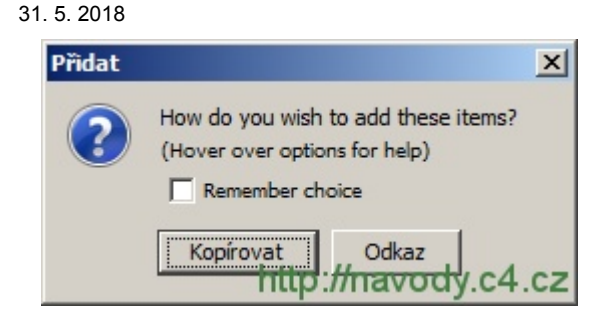

Způsob přidání obrázků

#### Nastavení vzhledu

V levém menu si v části "Vzhled" zvolte, jak bude vaše fotoalbum vypadat. Pokud se vám stávající nabídka vzhledů nelíbí, můžete si stáhnout spoustu dalších kliknutím na "Více vzhledů" dole ve výběru vzhledů.

#### Vytvoření alba a publikování

Stiskněte tlačítko "Vytvořit album" a počkejte než program provede potřebné úkony.

Po dokončení se zobrazí náhled alba. Nyní album nahrajeme na váš web, takže stiskněte tlačítko "Nahrát na server".

Program JAlbum vám nabídne možnost nahrát album buď přes váš účet na jalbum.net nebo na vlastní stránky. Zvolte možnost "Nahrát na server" a poté "Na vlastní stránky".

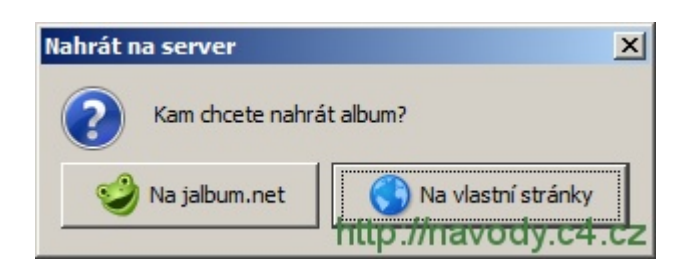

#### Výběr umístění alba

Protože nemáte nastaven FTP účet k vašemu webu, zobrazí se vám okno pro přidání nového. Dole v části "Vybraný účet" vyplňte následující hodnoty:

1. Type - ponechte přednastavenou volbu FTP (File Transfer Protocol).

- 2. Jméno serveru napište název FTP serveru, ten je stejný jako název webu, např. www.nazev-vasi-domeny.cz (pokud doména ještě nebyla zaregistrována resp. převedena, použijte název serveru, který je uveden v objednávce, např. ftp3.c4.cz). V našem ukázkovém případě budeme fotoalbum publikovat na web jalbum.demo2.cz.
- 3. Uživatelské jméno stejné jako název webu (v našem ukázkovém případě jalbum.demo2.cz)
- Heslo zadejte heslo k webu, naleznete ho v <u>administračním</u> <u>systému</u> nebo v objednávce (pokud jste si heslo od té doby nezměnili).
- 5. Nastavení potvrďte tlačítkem "Připojit".

Pokud jste vše nastavili správně, program se připojí k vašim stránkám. Zobrazí se okno, ve kterém si pojmenujte název adresáře, do kterého chcete album nahrát, např. test. Tento název bude sloužit i jako url adresa k vašemu albu. V našem ukázkovém případě bude tedy finální odkaz k albu http://jalbum.demo2.cz/test. Přejděte dále stisknutím tlačítka "Nahrát na server".

Program vám ještě před publikováním ukáže, kam se album nahraje a jeho velikost. Pokračujte kliknutím na "OK".

| 🥩 Nahrát album                                                                            | × |
|-------------------------------------------------------------------------------------------|---|
| Vaše album se nyní nahraje na http://jalbum.demo2.cz/test/<br>Velikost alba: 2,79 MB<br>— |   |
| Zahrnout obrázky s vysokým rozlišením pro tisk a zálohu                                   |   |
| Soukromí Ok Zrušit                                                                        | z |

Nahrát album

Soubory se přenesou na server. Na stránkách si překontrolujte správné zobrazení alba.

#### Hotovo